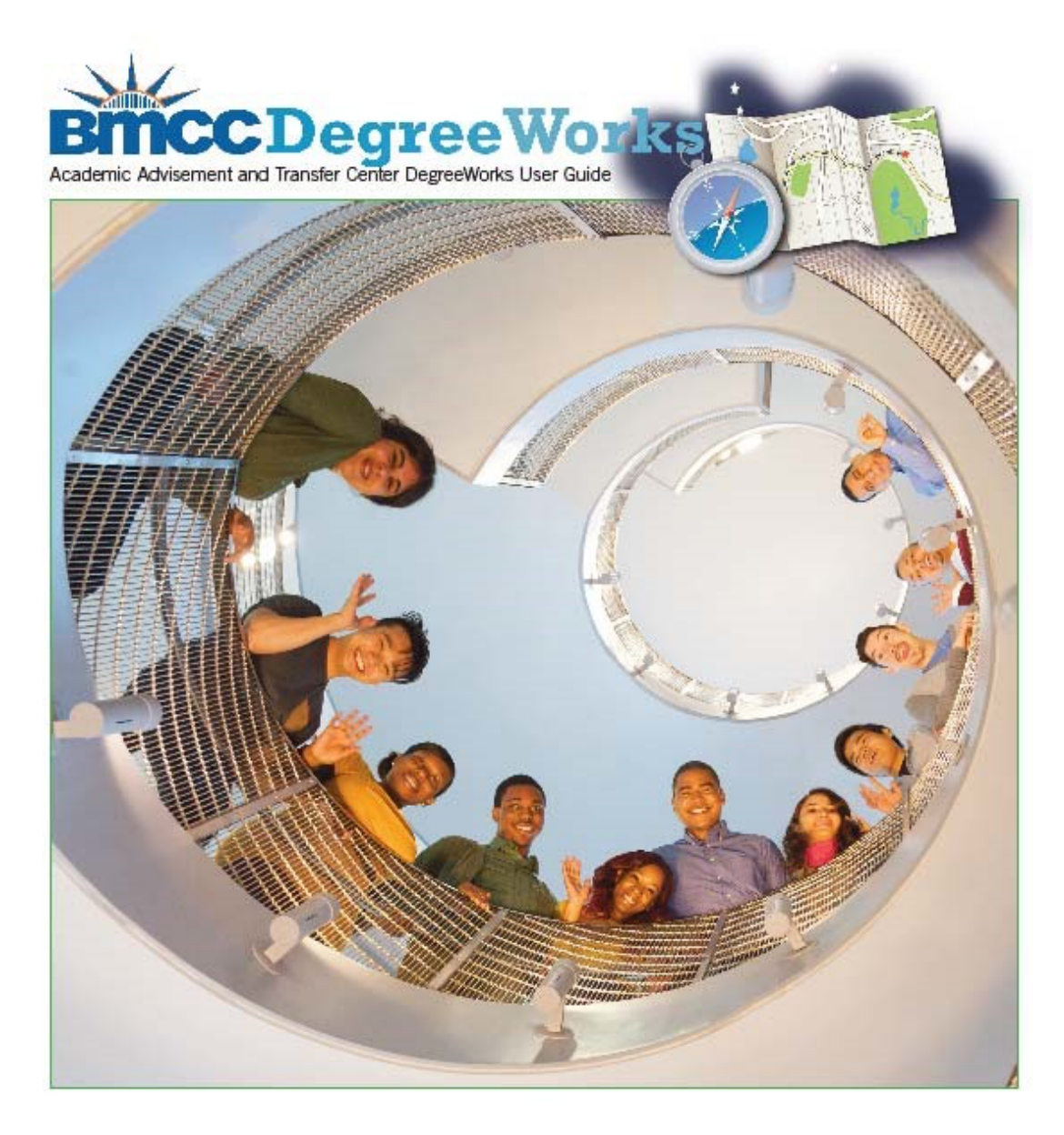

# DegreeWorks User Guide for Staff & Faculty

199 Chambers Street Room S108 New York, NY 10007 Phone: 212.220.8315 Fax: 212.748.7476 Email: <u>DWHelp@bmcc.cuny.edu</u>

Updated: November 5, 2022

| Introduction                                                                                           | 1  |
|----------------------------------------------------------------------------------------------------|----|
| Getting Started                                                                                        | 1  |
| Logging In                                                                                             | 1  |
| Creating a New Account                                                                                 | 2  |
| Resetting an Existing Account                                                                          | 4  |
| DegreeWorks – Online Advisement System                                                                 | 4  |
| Locating Students in DegreeWorks                                                                       | 5  |
| Student ID Number (CUNYfirst ID/EMPLID)                                                                | 5  |
| Advanced Search                                                                                        | 6  |
| Degree Audit                                                                                           | 7  |
| Legend                                                                                                 | 7  |
| Student Information Header                                                                             | 7  |
| Degree Requirements                                                                                    | 8  |
| Fall Through                                                                                           |    |
| Insufficient Grades                                                                                    |    |
| In-progress                                                                                            | 12 |
| Course Degree Non-Applicable (Not Counted)                                                             | 12 |
| Split Credits                                                                                          | 13 |
| What-If Audit                                                                                          | 13 |
| What-If analysis for different major/catalog year                                                      |    |
| What-If analysis for current curriculum (like Look Ahead feature from previous version of DegreeWorks) | 15 |
| Notes                                                                                                  | 16 |
| Using Notes                                                                                            |    |
| Adding Notes                                                                                           | 16 |
| Printing/Saving an Audit as PDF                                                                        | 17 |

# Table of Contents

# Introduction

# What is DegreeWorks?

Welcome to *DegreeWorks*, the online academic advisement and degree audit system for Borough of Manhattan Community College (BMCC). *DegreeWorks* provides an accessible, convenient, and organized way for advisors and students to view students' academic progress.

In addition, its ease of use and simple layout allow students to efficiently plan out their academic career in collaboration with academic and faculty advisors.

As you begin to explore DegreeWorks, this guide will assist you with learning how to use the system to plan future classes, keep track of requirements, and record notes for students regarding their academic records.

# Getting Started

## Logging In

Using an internet browser (i.e. – Internet Explorer, Mozilla Firefox, Google Chrome) enter the URL for the logon page <u>degreeworks.cuny.edu</u>.

You must log in with your CUNY Login credentials (CUNYfirst Username@login.cuny.edu and CUNYfirst Password). Once you have your username and password, you will enter them into the "Username" and "Password" fields on the CUNY login page.

| CUNY Login                                                                                                    |
|----------------------------------------------------------------------------------------------------|
| Log in with your <u>CUNY Login credentials</u><br>If you do not have a CUNYfirst account, see the <u>FAQs</u> . |
| Username<br>@login.cuny.edu                                                                                     |
| Password                                                                                                    |
| Log in                                                                                                    |
| New User   Forgot Username   Forgot Password   Manage your Account                                              |

If you have difficulty logging into DegreeWorks using the <u>https://degreeworks.cuny.edu</u> URL, you can access the system using the following steps: Log into your CUNYfirst account through <u>www.cuny.edu</u>, open a new tab in the same browser, and type the following URL: <u>https://degreeworks.cuny.edu/Dashboard\_bm</u>.

If you have any additional problems logging in or have questions pertaining to the information provided in DegreeWorks, email dwhelp@bmcc.cuny.edu.

#### Creating a New Account

If you have not setup an account, please click on 'New User'.

| CUNY Login                                                                                                    |
|----------------------------------------------------------------------------------------------------|
| Log in with your CUNY Login credentials<br>If you do not have a CUNYfirst account, see the FAQs.                        |
| Username<br>@login.cuny.edu<br>Password<br>Log in<br>New User   Forgot Username   Forgot Password   Manage your Account |

Enter the requested information in the following fields to activate your CUNY account.

| CIIN     | IV Login                                                                                                    |
|----------|----------------------------------------------------------------------------------------------------|
| 001      | LUSIII                                                                                                    |
| Activate | CUNY Login Account                                                                                                    |
|          |                                                                                                    |
|          |                                                                                                    |
|          | Enter Personal Information                                                                                               |
|          | Provide the information in the fields that<br>follow to activate your CUNY Login<br>account.<br>All fields are required. |
| Fi       | rst Name                                                                                                    |
| La       | ast Name                                                                                                    |
| D        | ate of Birth (MM-DD-YYYY)                                                                                                |
|          | MM-DD-YYYY                                                                                                    |
|          | Display Date of Birth                                                                                                    |
| La       | ast 4 digits of Social Security or CUNY-<br>ssigned ID Number                                                            |
|          | Display last 4 digits                                                                                                    |

If you are having difficulty creating a new account, please contact the BMCC Helpdesk at <u>servicedesk@bmcc.cuny.edu</u> or call 212-220-8000 and select option 3.

## Resetting an Existing Account

If you've forgotten your username or password, please click on "Forgot Username" or "Forgot Password" to reset it.

| CUNY Login                                                                                                    |  |  |  |  |  |
|----------------------------------------------------------------------------------------------------|--|--|--|--|--|
| Log in with your <u>CUNY Login credentials</u><br>If you do not have a CUNYfirst account, see the <u>FAQs</u> . |  |  |  |  |  |
| Username                                                                                                    |  |  |  |  |  |
| @login.cuny.edu                                                                                                 |  |  |  |  |  |
| Password                                                                                                    |  |  |  |  |  |
|                                                                                                    |  |  |  |  |  |
| Log in                                                                                                    |  |  |  |  |  |
| New User   Forgot Username   Forgot Password   Manage your Account                                              |  |  |  |  |  |

# DegreeWorks – Online Advisement System

Once you have been validated in DegreeWorks, you will be taken to your landing page. Click the "DegreeWorks" link to access the system.

| DegreeWorks                                     | FACTS<br>Financial Ald Certification Tracking System    | CUNY first                            |  |
|-------------------------------------------------|---------------------------------------------------------|---------------------------------------|--|
| Borough c<br>DegreeWork                         | Application Selection<br>of Manhattan CC (SRNADV)<br>ks | Sian out                              |  |
| Copyright 2017   Terms of Use   Security Policy | IT Accessibility   Tech Resources & Help Desks          | CU The Ch<br>Deversion<br>NY Book the |  |

You will be taken to the DegreeWorks home page.

| BMCC                        | DEGREE AUDIT | EXCEPTIONS | PLANS | TRANSFER WHAT-IF | ADMIN     | LINKS    |  | ≡ |
|-----------------------------|--------------|------------|-------|------------------|-----------|----------|--|---|
| Degree                      | Audit        |            |       |                  |           |          |  |   |
| Student ID<br>Advanced sear | )<br>rch     |            | Q     |                  |           |          |  |   |
|                             |              |            |       |                  |           |          |  |   |
|                             |              |            |       | CUNY D           | egreeWork | ks Audit |  |   |

# Locating Students in DegreeWorks

## Student ID Number (CUNYfirst ID/EMPLID)

The value referred to in DegreeWorks as the "Student ID" is the CUNYfirst ID or EMPLID number. This is an 8-digit number that is assigned to each student within CUNY. This number is a unique identifier used in place of a student's social security number.

| Degree Audit    |  |
|-----------------|--|
| Student ID Q    |  |
| Advanced search |  |

If you have the student's CUNYfirst ID number, type it into the "Student ID" field and press the 'Enter' key. The student's academic record will then display.

| Degree Audit                      |                                              | 8 <b>:</b>                             |
|-----------------------------------|----------------------------------------------|----------------------------------------|
| Data refreshed 03/05/2022 7:50 AM |                                              |                                        |
| Student ID<br>10000001            | × Name<br>Student, CUNY                      | Degree<br>Associate in Applied Science |
| (Advanced search)                 |                                              |                                        |
| Major Accounting Concentration    | None Minor None Level Undergraduate Classif  | cation Lower Freshman (11)             |
| Preferred Name Name, CUNY Preferr | ed Transfer Credits 0 Academic Status None S | udent Group (GROUPS)(SI)               |
| Matriculation Term 2021 Fall Term |                                              |                                        |
|                                   |                                              |                                        |

## Advanced Search

If you do not know the student's 8-digit CUNYfirst ID, you can use the 'Advanced Search' to access any active student's record.

| Degree Audit    | t |  |
|-----------------|---|--|
| Student ID      | Q |  |
| Advanced search |   |  |

Here you can enter a student's last name and the first name.

| nd Students           |          |                   |   |                  |   |
|-----------------------|----------|-------------------|---|------------------|---|
| Student ID            |          | First/middle name |   | Last name        |   |
| Curriculum            |          |                   |   |                  | ^ |
| Degree                | ~        | Level             | ~ | Classification   | ~ |
| Catalog year          | ~        | Major/Plan (0/62) | ~ | Minor/Plan (0/1) | ~ |
| Concentration/Subplan | (0/34) 🗸 |                   |   |                  |   |

Click the 'Search' button to execute the search. All students who meet the search criteria will be displayed in the bottom window of the 'Find Students' search window. Use the scroll bars to navigate in the bottom window. If there are multiple, you may check/uncheck the boxes to select the desired student. Click 'SELECT' to view the degree audit.

| Students     | found: 2 |                   |        |              | erean |                     |
|--------------|----------|-------------------|--------|--------------|-------|---------------------|
| $\checkmark$ | ID       | Name 个            | Degree | Major        | Level | Classification      |
| $\checkmark$ | 10000001 | Student, CUNY     | AAS    | Accounting   | U     | Lower Freshman (11) |
| $\checkmark$ | 23606443 | Student, CUNYTest | AA     | Liberal Arts | U     | Lower Freshman (11) |
|              |          |                   |        |              |       |                     |

# Degree Audit

A student's academic record is viewed using the 'Degree Audit' link. To access this screen, please click the link and type in the CUNYfirst ID/EMPLID number of the student you wish to process. Once you have selected a student, you will be taken to the student's "Degree Audit".

| œ                  | DEGREE AUDIT | EXCEPTIONS      | PLANS T  | RANSFER WHAT-IF    | ADMIN      | LINKS                       |                                        | () Kristina M Bo | prows  |
|--------------------|--------------|-----------------|----------|--------------------|------------|-----------------------------|----------------------------------------|------------------|--------|
| <b>)egre</b>       |              | АМ              |          |                    |            |                             |                                        | ₽                | *<br>* |
| Student 1<br>10000 | ID<br>1001   |                 | ×        | Name<br>Student, G | CUNY       |                             | Degree<br>Associate in Applied Science |                  |        |
| Advanced           | d search     | prontration No  | ne Minor | None Level         | Indergradu | Classification Lower Fro    | Broferred Name Name (1)                | INV Preferred    |        |
| Transfer           | Credits 0 A  | Academic Status | None Stu | ident Group/Indic  | ator (GRO  | UPS)(SI) Matriculation Term | 2022 Fall Term                         | int Pleielleu    |        |

#### Legend

The Legend, which is displayed at the bottom of the Degree Audit page, provides a brief description of the symbols used through the DegreeWorks audit.

| Legend    |              |    |                               |  |  |  |
|-----------|--------------|----|-------------------------------|--|--|--|
| $\oslash$ | Complete     | 0  | Not complete                  |  |  |  |
|           | In Progress  | () | Nearly complete - see advisor |  |  |  |
| ٢         | Prerequisite | @  | Any course number             |  |  |  |
|           |              |    |                               |  |  |  |

#### Student Information Header

In addition to displaying the student's name and CUNYfirst ID number, the Student Information Header also includes the student's major, number of transfer credits accepted at BMCC, academic status, and any student groups on the record.

| Student ID<br>10000001 | ×                                                                                                    | Name<br>Student, CUNY                               | Degree<br>Associate in Applied Science |  |  |  |  |  |
|------------------------|----------------------------------------------------------------------------------------------------|-----------------------------------------------------|----------------------------------------|--|--|--|--|--|
| Advanced search        |                                                                                                    |                                                     |                                        |  |  |  |  |  |
| Major Accounting       | Major Accounting Concentration None Minor None Level Undergraduate Classification Lower Freshman Preferred Name Name, CUNY Preferred |                                                     |                                        |  |  |  |  |  |
| Transfer Credits 0     | Academic Status None Studen                                                                                                    | t Group/Indicator (GROUPS)(SI) Matriculation Term 2 | 2022 Fall Term                         |  |  |  |  |  |

#### Degree Requirements

The Degree Audit displays the graduation and curricular requirements based on the student's major. You are able to view courses that need to be taken, as well as those courses that have already been completed. The audit is divided into cards/blocks of information. Every student's degree audit will display a 'Degree' block which will detail the graduation requirements and a 'Major' block that will list the requirements to complete the major. Examples of other blocks that may be displayed on a student's record are 'Writing Intensive Requirement', 'CUNY Skills Assessment', and 'Pathways-General Education Requirements'.

All blocks that make up a degree audit are collapsible and expandable on a mass or individual basis to make navigating and viewing an audit easier. The Collapse/Expand all link is located directly above the degree block on the right-hand side. Each individual block also contains a ^ that is clickable to collapse/expand each section.

| Audit date 11/0<br>Diagnostics | 05/2022 3:20 PM<br>Student data Delete audit     |                                                         |                                                                                                    | Collapse all 🔨 |
|--------------------------------|--------------------------------------------------|---------------------------------------------------------|----------------------------------------------------------------------------------------------------|----------------|
| <b>Assoc</b><br>Credits re     | ciate of Arts STILL NEEDED                       | Undergrad                                               |                                                                                                    | ^              |
| Unmet co                       | onditions for this set of requirements: 60<br>30 | credits are required. You<br>credits are required in re | currently have 28, you still need 32 more credits.<br>esidence. You currently have 28, you still need 2 more credits. |                |
| 0                              | GPA Requirement Met                              |                                                         |                                                                                                    |                |
| 0 1                            | Nriting Intensive Requirement                    | Still needed:                                           | See Writing Intensive Requirement section                                                                             |                |
| Ø 5                            | Skills Assessment                                |                                                         |                                                                                                    |                |
| O F                            | PATHWAYS - General Education Requirements - AA   | Still needed:                                           | See Pathways-General Education Requirements - AA section                                                              |                |
| 0                              | Major Requirements                               | Still needed:                                           | See Major in Criminal Justice section                                                                                 |                |

Within the Degree block (A.A., A.S., A.A.S., Certificate), you can view all the completion status of each block that makes up a degree audit. You may jump to another section of the audit by clicking the blue links displayed for areas still needed courses for completion or at the bottom of the block.

| Associate in Applied Science STILL NE                                                                                                    | EDED                                             | ~                                                                                                    |
|----------------------------------------------------------------------------------------------------|--------------------------------------------------|----------------------------------------------------------------------------------------------------|
| Credits required: 60 Credits applied: 0 Year: 2020-2021U                                                                                                    | Undergrad                                        |                                                                                                    |
| Unmet conditions for this set of requirements: 60<br>30                                                                                                    | credits are required.<br>credits are required in | You currently have 0, you still need 60 more credits.<br>n residence. You currently have 0, you still need 30 more credits.                                                                                                    |
| O GPA Requirement                                                                                                    | Still needed:                                    | A minimum 2.00 GPA is required for graduation.                                                                                                    |
| O Writing Intensive Requirement                                                                                                    | Still needed:                                    | See Writing Intensive Requirement section                                                                                                    |
| ⊘ Skills Assessment                                                                                                    |                                                  |                                                                                                    |
| O PATHWAYS - General Education Requirements - AAS                                                                                                    | Still needed:                                    | See Pathways-General Education Requirements - AAS section                                                                                                    |
| O Major Requirements                                                                                                    | Still needed:                                    | See Major in Accounting section                                                                                                    |
| Blocks included in this block<br>Writing Intensive Requirement<br>CUNY Skills Assessment<br>Pathways-General Education Requirements - AAS<br>Major in Accounting |                                                  |                                                                                                    |
| Writing Intensive Requirement STILL N                                                                                                    | EEDED                                            | ^                                                                                                    |
| O Writing Intensive Requirement                                                                                                    | Still needed:                                    | One Writing Intensive Course is required to graduate for all students entering BMCC as of Spring 2008. Effective spring 2018, entering students will be required to pass a writing intensive course beyond ENG 201 in order to graduate. However, any student possessing a bachelor degree or higher will be exempt from this policy. |
| CUNY Skills Assessment COMPLETE                                                                                                    |                                                  | ^                                                                                                    |
| ⊘ Math Proficient                                                                                                    |                                                  |                                                                                                    |
| O CUNY Writing Proficient                                                                                                    |                                                  |                                                                                                    |
|                                                                                                    |                                                  |                                                                                                    |

| dit                   | s required: 20 Credits applied: 0 Year: 2020-                                                                                                    | -2021U Undergrad                                                                                                    |                                                                                                    |
|-----------------------|----------------------------------------------------------------------------------------------------|----------------------------------------------------------------------------------------------------|----------------------------------------------------------------------------------------------------|
| me                    | t conditions for this set of requirements:                                                                                                    | 20 credits are required. Y                                                                                                    | ou currently have 0, you still need 20 more credits.                                                                                                    |
| С                     | REQUIRED COMMON CORE                                                                                                    |                                                                                                    |                                                                                                    |
|                       | O English Composition                                                                                                    | Still needed:                                                                                                    | 1 Course in ENG 101                                                                                                    |
|                       | O Introduction to Literature                                                                                                    | Still needed:                                                                                                    | 1 Course in ENG 201                                                                                                    |
|                       | O Mathematical & Quantitative Reasoning                                                                                                    | Still needed:                                                                                                    | 1 Course in MAT 150 or 206                                                                                                    |
|                       | O Life & Physical Sciences                                                                                                    | Still needed:                                                                                                    | 1 Course in AST 110 or PHY 110                                                                                                    |
| 0                     | FLEXIBLE COMMON CORE                                                                                                    |                                                                                                    |                                                                                                    |
|                       | O Creative Expression                                                                                                    | Still needed:                                                                                                    | You must complete all of the following:                                                                                                    |
|                       | O Music and Art                                                                                                    |                                                                                                    | 1 Course in MUS 102 or 103 or 104 or 107 or 109 or 122 or ART 102 or 104 o<br>106 or 113 or 125 or 126 or 251                                                                                                    |
|                       | O Fundamentals of Public Speaking                                                                                                    |                                                                                                    | 1 Course in SPE 100 or 102                                                                                                    |
| <b>laj</b>            | or in Accounting STILL NEEDED<br>s required: 40 Credits applied: 0 Year: 2020-                                                                                                    | -2021U Undergrad                                                                                                    |                                                                                                    |
| laj<br>edit           | Or in Accounting STILL NEEDED<br>s required: 40 Credits applied: 0 Year: 2020-<br>t conditions for this set of requirements:                                                                                                    | -2021U Undergrad<br>40 credits are required. Y                                                                                                    | ou currently have 0, you still need 40 more credits.                                                                                                    |
| laj<br>edit<br>nme    | Or in Accounting STILL NEEDED<br>s required: 40 Credits applied: 0 Year: 2020-<br>t conditions for this set of requirements:<br>CURRICULUM REQUIREMENTS                                                                                                    | -2021U Undergrad<br>40 credits are required. Y                                                                                                    | ou currently have 0, you still need 40 more credits.                                                                                                    |
| laj<br>edit           | Or in Accounting STILL NEEDED<br>s required: 40 Credits applied: 0 Year: 2020-<br>t conditions for this set of requirements:<br>CURRICULUM REQUIREMENTS<br>O Accounting Principles I                                                                                                    | -2021U Undergrad<br>40 credits are required. Y<br>Still needed:                                                                                                    | ou currently have 0, you still need 40 more credits.<br><b>1</b> Course in <b>ACC</b> 122                                                                                                    |
| nme                   | Or in Accounting STILL NEEDED<br>s required: 40 Credits applied: 0 Year: 2020-<br>t conditions for this set of requirements:<br>CURRICULUM REQUIREMENTS<br>O Accounting Principles I<br>O Accounting Principles II                                                                                                    | -2021U Undergrad<br>40 credits are required. Y<br>Still needed:<br>Still needed:                                                                                                    | ou currently have 0, you still need 40 more credits.  1 Course in ACC 122 1 Course in ACC 222                                                                                                    |
| ¶aj<br>redit∶<br>∩    | Or in Accounting STILL NEEDED<br>s required: 40 Credits applied: 0 Year: 2020-<br>t conditions for this set of requirements:<br>CURRICULUM REQUIREMENTS<br>O Accounting Principles I<br>O Accounting Principles II<br>O Accounting App. In Micro Comps.                                                                                                    | -2021U Undergrad<br>40 credits are required. Y<br>Still needed:<br>Still needed:<br>Still needed:                                                                                                    | ou currently have 0, you still need 40 more credits.  1 Course in ACC 122  1 Course in ACC 222  1 Course in ACC 231                                                                                                    |
| nme                   | or in Accounting       STILL NEEDED         s required: 40       Credits applied: 0       Year: 2020-         t conditions for this set of requirements:         CURRICULUM REQUIREMENTS         O       Accounting Principles I         O       Accounting Principles II         O       Accounting App. In Micro Comps.         O       Intermediate Accounting I                                                                                                    | -2021U Undergrad<br>40 credits are required. Y<br>Still needed:<br>Still needed:<br>Still needed:<br>Still needed:                                                                                      | ou currently have 0, you still need 40 more credits.  1 Course in ACC 122  1 Course in ACC 222  1 Course in ACC 231  1 Course in ACC 330                                                                                                    |
| <b>1</b> aj           | or in Accounting       STILL NEEDED         s required: 40       Credits applied: 0       Year: 2020-         t conditions for this set of requirements:       CURRICULUM REQUIREMENTS         CURRICULUM REQUIREMENTS       Accounting Principles I         Accounting Principles II       Accounting App. In Micro Comps.         Intermediate Accounting I       Taxation                                                                                                    | -2021U Undergrad<br>40 credits are required. Y<br>Still needed:<br>Still needed:<br>Still needed:<br>Still needed:<br>Still needed:<br>Still needed:                                                    | ou currently have 0, you still need 40 more credits.  1 Course in ACC 122  1 Course in ACC 222  1 Course in ACC 231  1 Course in ACC 330  1 Course in ACC 241                                                                                                    |
| Maj<br>reditt         | or in Accounting STILL NEEDED<br>s required: 40 Credits applied: 0 Year: 2020-<br>t conditions for this set of requirements:<br>CURRICULUM REQUIREMENTS<br>O Accounting Principles I<br>O Accounting Principles II<br>O Accounting App. In Micro Comps.<br>O Intermediate Accounting I<br>O Taxation<br>O Accounting Elective                                                                                                    | -2021U Undergrad<br>40 credits are required. Y<br>Still needed:<br>Still needed:<br>Still needed:<br>Still needed:<br>Still needed:<br>Still needed:<br>Still needed:                                   | ou currently have 0, you still need 40 more credits.  1 Course in ACC 122  1 Course in ACC 222  1 Course in ACC 231  1 Course in ACC 330  1 Course in ACC 241  1 Course in ACC 150 or 242 or 331 or 360 or 370                                                                |
| <b>Aaj</b><br>redit:  | or in Accounting       STILL NEEDED         s required: 40       Credits applied: 0       Year: 2020-         t conditions for this set of requirements:       CURRICULUM REQUIREMENTS         CURRICULUM REQUIREMENTS       Accounting Principles I         Accounting Principles II       Accounting App. In Micro Comps.         Intermediate Accounting I       Taxation         Accounting Elective       Cost Accounting I                                                                            | -2021U Undergrad<br>40 credits are required. Y<br>Still needed:<br>Still needed:<br>Still needed:<br>Still needed:<br>Still needed:<br>Still needed:<br>Still needed:<br>Still needed:                  | ou currently have 0, you still need 40 more credits.  1 Course in ACC 122  1 Course in ACC 222  1 Course in ACC 231  1 Course in ACC 330  1 Course in ACC 241  1 Course in ACC 150 or 242 or 331 or 360 or 370  1 Course in ACC 350                                           |
| Maj<br>rredit<br>Imme | or in Accounting       STILL NEEDED         s required: 40       Credits applied: 0       Year: 2020-         t conditions for this set of requirements:       CURRICULUM REQUIREMENTS         O       Accounting Principles I         O       Accounting Principles II         O       Accounting App. In Micro Comps.         O       Intermediate Accounting I         O       Taxation         O       Accounting Elective         O       Cost Accounting I         O       Intermediate Accounting II | -2021U Undergrad<br>40 credits are required. Y<br>Still needed:<br>Still needed:<br>Still needed:<br>Still needed:<br>Still needed:<br>Still needed:<br>Still needed:<br>Still needed:<br>Still needed: | ou currently have 0, you still need 40 more credits.  1 Course in ACC 122  1 Course in ACC 222  1 Course in ACC 231  1 Course in ACC 330  1 Course in ACC 241  1 Course in ACC 150 or 242 or 331 or 360 or 370  1 Course in ACC 350  1 Course in ACC 350  1 Course in ACC 430 |

## Fall Through

'*Fall Through*' are courses that have been taken, but do not meet any requirement toward the student's current major.

| Fall Through<br>Credits applied: 3 Con | urses applied: 1          |       |         |           | ^ |
|----------------------------------------|---------------------------|-------|---------|-----------|---|
| Course                                 | Title                     | Grade | Credits | Term      |   |
| SOC 100                                | Introduction to Sociology | С     | 3       | FALL 2021 |   |
|                                        | Satisfied by: Hostos CC   |       |         |           |   |

In addition, some remedial courses will also become '*Fall Through*' once the student has completed the remedial requirement by achieving the minimum requirement score on the CUNY skills test(s) and/or receives a proficiency milestone.

| Fall Through       | Fall Through                          |       |         |             |  |  |
|--------------------|---------------------------------------|-------|---------|-------------|--|--|
| Credits applied: 0 | Credits applied: 0 Courses applied: 3 |       |         |             |  |  |
| Course             | Title                                 | Grade | Credits | Term        |  |  |
| ACR CSR1           | CUNY Start Reading                    | S     | 0       | SPRING 2021 |  |  |
| ENG CSW1           | CUNY Start Writing                    | S     | 0       | SPRING 2021 |  |  |
| MAT CSM1           | CUNY Start Math                       | S     | 0       | SUMMER 2021 |  |  |
|                    |                                       |       |         |             |  |  |

## Insufficient Grades

Courses that a student does not successfully complete will display in the '*Insufficient Grades*' section. Courses that have not been completed will receive the following grades: 'W', 'WU', 'WN', 'FIN', 'NC', and 'F'.

| Insufficient Grades  |                            |       |         |             |  |  |
|----------------------|----------------------------|-------|---------|-------------|--|--|
| Credits applied: 0 C | Courses applied: 6         |       |         |             |  |  |
| Course               | Title                      | Grade | Credits | Term        |  |  |
| CST 100              | CUNYstart Seminar          | R     | 0       | SPRING 2021 |  |  |
| ENG 101              | English Composition        | F     | 0       | FALL 2021   |  |  |
| MAT 150              | Introduction to Statistics | WN    | 0       | FALL 2021   |  |  |
| MAT 150              | Introduction to Statistics | W     | 0       | SPRING 2022 |  |  |
| MAT CSM1             | CUNY Start Math            | R     | 0       | SPRING 2021 |  |  |
| SOC 100              | Introduction to Sociology  | WU    | 0       | FALL 2021   |  |  |
|                      |                            |       |         |             |  |  |

#### In-progress

The 'In-progress' section will include courses that a student is currently taking, courses that a student has preregistered for and courses that are pending (i.e. courses with INC grades).

| In-progress<br>Credits applied: 13 Co | burses applied: 4          |       |         |           | ^ |
|---------------------------------------|----------------------------|-------|---------|-----------|---|
| Course                                | Title                      | Grade | Credits | Term      |   |
| CRJ 102                               | Criminology                | IP    | (3)     | FALL 2022 |   |
| ENG 201                               | Introduction to Literature | IP    | (3)     | FALL 2022 |   |
| MAT 150                               | Introduction to Statistics | IP    | (4)     | FALL 2022 |   |
| SPE 100                               | Fund of Public Speaking    | IP    | (3)     | FALL 2022 |   |
|                                       |                            |       |         |           |   |

Please note this section is subject to change depending on a student's decision to add, drop, or withdraw from a course.

## Course Degree Non-Applicable (Not Counted)

The '*Course Degree Non-Applicable*' section will include courses that do not apply to the degree. There are two main reasons why courses fall in this area.

- 1. A student has exceeded the maximum number of transfer credits that can be applied towards the degree at BMCC. The remaining credits will apply here.
- 2. The student erroneously registered for two courses in which the credit cannot be granted for both. For example, students who take both HED 100 and HED 110 will not be able to get credit for both courses. The system will determine "best fit" and will place the other course in the 'Not Counted' section of the audit.

| Course Degree Non-Applicable<br>Credits applied: 93 Courses applied: 31 |                              |                                   |       |         |             | ^ |
|-------------------------------------------------------------------------|------------------------------|-----------------------------------|-------|---------|-------------|---|
| Course                                                                  | Title                        | Reason                            | Grade | Credits | Term        |   |
| ANT 1                                                                   | Anthropology Elective        | Maximum transfer credits exceeded | А     | 3       | SUMMER 2021 |   |
|                                                                         | Satisfied by: Hunter College |                                   |       |         |             |   |
| CCC 160                                                                 | TV Studio Prod for Bus I     | Maximum transfer credits exceeded | A-    | 3       | SUMMER 2021 |   |
|                                                                         | Satisfied by: Hunter College |                                   |       |         |             |   |
| CHE 1                                                                   | Chemistry Elective           | Maximum transfer credits exceeded | B+    | 3       | SUMMER 2021 |   |
|                                                                         | Satisfied by: Hunter College |                                   |       |         |             |   |
| CHE 205                                                                 | Quantitative Analysis        | Maximum transfer credits exceeded | В     | 3       | SUMMER 2021 |   |
|                                                                         | Satisfied by: SUNY Geneseo   |                                   |       |         |             |   |
| ECO 100                                                                 | Introduction to Economics    | Maximum transfer credits exceeded | В     | 3       | SUMMER 2021 |   |

## Split Credits

The 'Split Credits' section will display STEM variant courses that are split to fulfill two separate requirements on the audit. In most instances, three credits will apply to the general education requirements, the remaining credit will apply towards electives in the audit.

| Split Credits       |                             |       |         |             |  |
|---------------------|-----------------------------|-------|---------|-------------|--|
| Credits applied: 16 | 6 Courses applied: 4        |       |         |             |  |
| Course              | Title                       | Grade | Credits | Term        |  |
| CHE 202             | College Chemistry II        | А     | 4       | SPRING 2022 |  |
| SCI 120             | Computer Methods in Science | А     | 4       | SPRING 2022 |  |
| MAT 301             | Analytic Geometry & Calc I  | А     | 4       | FALL 2021   |  |
| CHE 201             | Chemistry I                 | А     | 4       | FALL 2021   |  |
|                     |                             |       |         |             |  |

# What-If Audit

When meeting with a student who is thinking of changing their major, the 'What-If' audit offers a quick and easy way for students to see how this change affects their path towards graduation. The 'What-If' audit displays the requirements needed to complete the new major, considering courses they have already completed. You may also generate a What-if audit if you wish to see how specific courses will apply to the current major (previously called "Look Ahead").

To access the 'What-If' audit, click on the 'What-If' link located below the header of the audit.

| Student ID<br>23946591                                                   | × Name<br>Estrella, Adrian                           | Degree<br>Associate in Arts                                |  |
|--------------------------------------------------------------------------|------------------------------------------------------|------------------------------------------------------------|--|
| Advanced search                                                          |                                                      |                                                            |  |
| Major Criminal Justice Concentration                                     | on None Minor None Level Undergraduate Cla           | ssification Upper Freshman Preferred Name Estrella, Adrian |  |
|                                                                          |                                                      |                                                            |  |
| Transfer Credits 0 Academic Statu                                        | us (GST) Good Academic Standing Student Group/Indic  | ator (GROUPS)MA41 P_RA P_WA (SI)SOP-SOP                    |  |
| Transfer Credits 0 Academic Statu<br>Matriculation Term 2021 Spring Term | us (GST) Good Academic Standing Student Group/Indic. | ator (GROUPS)MA41 P_RA P_WA (SI)SOP-SOP                    |  |
| Transfer Credits 0 Academic Statu<br>Matriculation Term 2021 Spring Term | us (GST) Good Academic Standing Student Group/Indic  | ator (groups)ma41 p_ra p_wa (si)sop-sop                    |  |

# What-If analysis for different major/catalog year

To generate an audit for the student for a different major, begin by choosing a degree type (i.e. Associates in Arts, Associates in Science, Associates in Applied Science or Certificate). You must also select an academic year for the degree type. This will determine which graduation requirements a student must satisfy. The default catalog year will be the current catalog year.

| Academic What-If                       |   |                               | View historic what-if audit | ~ |
|----------------------------------------|---|-------------------------------|-----------------------------|---|
| What-If Analysis                       |   |                               |                             | ^ |
| Use current curriculum                 |   |                               |                             |   |
| Program                                |   |                               |                             |   |
| Catalog year *<br>2022-2023U Undergrad | ~ | Degree *<br>Associate in Arts |                             | ~ |
| Level *<br>Undergraduate               | ~ |                               |                             |   |

Then select a major and an academic year. Majors will be displayed in the pull-down menu based on the degree type chosen in the previous step. Concentrations, if applicable, will also be tied to the respective majors. Catalog years must be selected for each major/concentration, and these must match the catalog year for the degree to display the audit correctly.

| TESOL/Applied Linguistics              |   |                               | ~ |
|----------------------------------------|---|-------------------------------|---|
| General Linguistics                    |   |                               |   |
| None                                   |   | Concentration catalog year    | ~ |
| Linguistics and Literacy               | ~ | 2022-2023U Undergrad          | ~ |
| Areas of study                         |   | Maior catalog year            |   |
| Undergraduate                          |   |                               |   |
| Level *                                | ~ |                               |   |
| Catalog year *<br>2022-2023U Undergrad | ~ | Degree *<br>Associate in Arts | ~ |

Once you have selected the degree, major, academic years, and concentration, if needed, click the '*Process New*' button.

| Areas of study                       |        |   |                                                    |     |       |             |
|--------------------------------------|--------|---|----------------------------------------------------|-----|-------|-------------|
| Major *<br>Linguistics and Literacy  |        | ~ | Major catalog year<br>2022-2023U Undergrad         |     |       | ~           |
| Concentration<br>General Linguistics |        | ~ | Concentration catalog year<br>2022-2023U Undergrad |     |       | ~           |
| Additional areas of study            |        |   |                                                    |     |       | ~           |
| Future courses                       |        |   |                                                    |     |       |             |
| Subject                              | Number |   |                                                    | ADD |       |             |
|                                      |        |   |                                                    |     | RESET | PROCESS NEW |
|                                      |        |   |                                                    |     | RESET | PROCES      |

The 'What-If Analysis' box will collapse and the What-If audit will display on the page below. You can click the  $\checkmark$  arrow on the right of the collapsed box to expand and perform another What-If.

| Academic What-If Uiew historic what-if audit 11/05/2022 at 2:55 PM U/A | ~ A |
|------------------------------------------------------------------------|-----|
| What-If Analysis                                                       | ~   |

When you are done performing your what-if analysis, click the 'Academic' link to navigate back to the student's Degree Audit based on their current major.

| Academic | What-If  | View historic what-if audit<br>11/05/2022 at 2:55 PM U/AA | ~ |
|----------|----------|-----------------------------------------------------------|---|
| What-I   | Analysis |                                                           | ~ |

# What-If analysis for current curriculum (like Look Ahead feature from previous version of DegreeWorks)

To help visualize how planned courses will be applied in a student's current major, check off the 'Use current curriculum' box in the What-If Analysis.

| What-If Analysis       |        | ^                 |
|------------------------|--------|-------------------|
| Use current curriculum |        |                   |
| Future courses         |        |                   |
| Subject                | Number | ADD               |
|                        |        |                   |
|                        |        | RESET PROCESS NEW |

Enter the subject code and number of each course the student plans to take (i.e. PSY 100) and then click the *'Add'* button. You can select several courses to process in this audit.

| What-If Analysis       | ^                 |
|------------------------|-------------------|
| Use current curriculum |                   |
| Future courses         |                   |
| Subject Number 100     | D                 |
|                        |                   |
|                        | RESET PROCESS NEW |

Once you have created your list of courses, click the '*Process New*' button. The selected courses will appear in the 'What-If Audit'. Courses that were entered in the Future courses boxes will display on the student's audit as 'Planned. This view is particularly useful as it will apply future courses to the appropriate area, as well as show which courses will not count towards the major.

| Γ | Tanaamentais or Labite speaking | 512 100 | rana or rabite speaking    |      | (3) | 171LL 2022  |
|---|---------------------------------|---------|----------------------------|------|-----|-------------|
|   | Individual and Society          | SOC 100 | Introduction to Sociology  | B+   | 3   | SPRING 2022 |
|   | Scientific World                | PSY 100 | Introduction to Psychology | PLAN | (3) | Planned     |
|   |                                 |         |                            |      |     |             |
|   |                                 |         |                            |      |     |             |

#### Notes

#### Using Notes

The 'Notes' function allows users to document academic advising and related notes on student records.

Notes made available to the student appear in audit reports in a Notes section at the bottom of the report. To access the Notes screen, click on the Notes tab. All Notes are stamped with the date and name of the person who created or modified the Note.

| Notes                                                                     |            |                     | ^ |
|---------------------------------------------------------------------------|------------|---------------------|---|
| Description                                                               | Created on | Created by          |   |
| Priority deadline to apply to transfer for fall 2023 is February 1, 2022. | 10/21/2022 | Borowski,Kristina M |   |

## Adding Notes

Only the person who created the Note (or DegreeWorks administrators) can modify or delete a Note.

To add a note, click the three dots next to the printer icon on the top right corner of the audit. Click 'Notes'. This will bring up the 'Note' text box. Enter the text of the note you wish to add and click the "Save Note" button. The creator of the note and the day the note was written appear to the right of the note. Click the Run New Audit button on the next screen.

| Degree Audit                                                                                                    |                |
|----------------------------------------------------------------------------------------------------|----------------|
| Data refreshed 11/05/2022 7:35 AM                                                                                                    | Course History |
| Student ID     Name       23946591     ×       Estrella, Adrian                                                                                                    | Notes          |
| Advanced search           Major Criminal Justice         Concentration         None         Level         Undergraduate         Classification         Upper         Preferred         Name         Estrella, Adr. | ian            |
| Transfer Credits 0       Academic Status (GST) Good Academic Standing       Student Group/Indicator (GROUPS)MA41 P_RA P_WA (SI)SOP-SOP         Matriculation Term       2021 Spring Term                           |                |

This will bring up the 'Notes' box. Click 'ADD A NEW NOTE'.

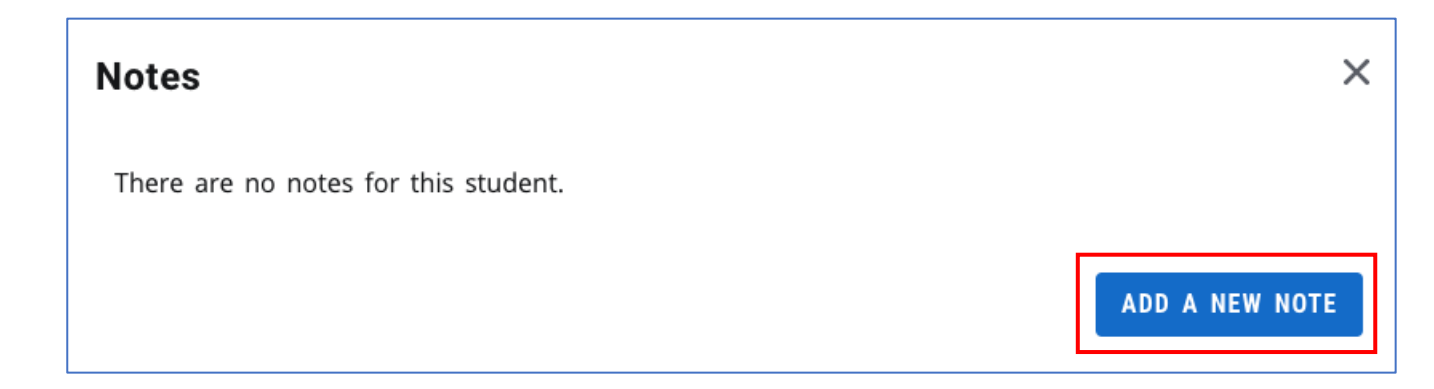

Enter the text of the note you wish to add and click the 'SAVE NOTE' button. The creator of the note and the day the note was written appear to the right of the note.

# Printing/Saving an Audit as PDF

To print or save an audit as a PDF, click the printer icon in the top right-hand corner of the *Degree Audit* page. Select the dimension of the document you wish to save/print and click *Open PDF*. The printable/savable version will open in another tab. Click the printer icon again to print/save as PDF.